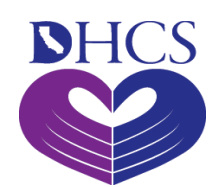

# Medi-Cal Learning Portal Provider User Guide

The Medi-Cal Learning Portal (MLP) Provider User Guide was prepared by CA-MMIS Fiscal Intermediary (FI) and is intended to be used as the primary training resource for providers. In addition, this guide will be used as a resource for the Medi-Cal Learning Portal (MLP 101) Instructor Led Training (ILT).

This guide will assist providers through the following activities: accessing the MLP, creating a user account, enrolling in training, and obtaining user support.

| 1 | Access The Learning Portal            | 1  |
|---|---------------------------------------|----|
| 2 | Create User Account                   | 4  |
| 3 | My Account                            | 7  |
| 4 | Training                              | 8  |
| 5 | Specialized Training and Certificates | 14 |
| 6 | MLP User Support                      | 15 |
| 7 | Acronyms                              | 15 |
|   |                                       |    |

Google Chrome is the recommend web browser for the Medi-Cal Learning Portal.

# 1 Access The Learning Portal

To access the MLP, go to the Medi-Cal website: <u>http://www.medi-cal.ca.gov</u> and click the **Providers** tab and then the **Outreach and Education** link (see figure on next page).

| Chov n° f yr in ⊡                                                                                                    |                    |                                              |                                      |                        |                      | <b>¢</b> Settings |
|----------------------------------------------------------------------------------------------------|--------------------|----------------------------------------------|--------------------------------------|------------------------|----------------------|-------------------|
| STATES Medi-Cal Provide                                                                                                    | rs Providers .     | <b>Beneficiaries</b>                         | X<br>Resources.                      | Nelated.               | Contact Us           | Q<br>Search       |
| Provider Enrollment<br>Enroll or re-enroll as a Me                                                                                                    | <br>₹ ₹            | Transactions<br>Access autor<br>and other Me | nated provider se<br>di-Cal services | rvices for claims, eli | gibility inquiry     |                   |
| New Provider       Publications         Welcome new providers access content to help you get started       Publications         Access MedicCal Provider Manuals, Provider Bulletins and new         Outreach and Education |                    |                                              |                                      | tins and news          |                      |                   |
| One-stop lea<br>providers                                                                                                    | rning and resource | center for Mec                               | i-Cal billers a                      | nd ervice<br>e to ke   | eep you up-to-date w | ith the latest    |

Click the Launch **the Medi-Cal Learning Portal (MLP)** button to access the **MLP Account Login Screen**.

| DHCS Medi-Cal Providers                                                                                                    | å                                                         | 83                                                              | *                                                          | S                              | •                                   | Q             |
|----------------------------------------------------------------------------------------------------|-----------------------------------------------------------|-----------------------------------------------------------------|------------------------------------------------------------|--------------------------------|-------------------------------------|---------------|
|                                                                                                    | Providers .                                               | Beneficiaries                                                   | Resources.                                                 | Related.                       | Contact Us                          | Search        |
| lome                                                                                                    |                                                           |                                                                 |                                                            |                                |                                     |               |
| Outreach and Educ                                                                                                    | ation S                                                   | Services                                                        | S                                                          |                                |                                     |               |
| Dutreach and Education services are available<br>Representatives, live and online billing training<br>successfully submit their Medi-Cal claims for p                                            | e for all Medi-Ca<br>), and a small pr<br>ayment and to s | I Providers and b<br>ovider billing prog<br>significantly reduc | illers. Services ir<br>gram. These service billing errors. | nclude onsite<br>vices can hel | visits with Reg<br>p providers lear | ional<br>m to |
| fedi-Cal Learning Portal                                                                                                    |                                                           |                                                                 |                                                            |                                |                                     |               |
| The Medi-Cal Learning Portal (MLP) offers Me<br>and procedures, new initiatives and significant                                                                                                  | di-Cal providers<br>changes to the                        | and billers self-p<br>Medi-Cal program                          | aced online trair<br>n.                                    | iing about bi                  | ling basics, rela                   | ited policies |
| Get started using the MLP                                                                                                    |                                                           |                                                                 |                                                            |                                |                                     |               |
| <ul> <li>First-time users must complete a one-</li> </ul>                                                                                                    | time registration                                         | 1.                                                              |                                                            |                                |                                     |               |
| <ul> <li>After logging in, you will be able to RS</li> </ul>                                                                                                    | or detailed instru                                        | events or view eL<br>ictions.                                   | earning courses                                            |                                |                                     |               |
| <ul> <li>Refer to the Job Aide or User Guide for</li> </ul>                                                                                                    |                                                           |                                                                 |                                                            |                                |                                     |               |
| Refer to the Job Aide or User Guide for Benefits from using the MLP                                                                                                    |                                                           |                                                                 |                                                            |                                |                                     |               |
| <ul> <li>Refer to the Job Aide or User Guide for</li> <li>Benefits from using the MLP</li> <li>Reduce billing errors by learning billing</li> </ul>                                              | g best practices                                          |                                                                 |                                                            |                                |                                     |               |
| <ul> <li>Refer to the Job Aide or User Guide for</li> <li>Benefits from using the MLP</li> <li>Reduce billing errors by learning billin</li> <li>Expand your knowledge through traini</li> </ul> | g best practices<br>ings                                  |                                                                 |                                                            |                                |                                     |               |

To login to MLP (see figure on next page):

1. All users need to click the **Login** button.

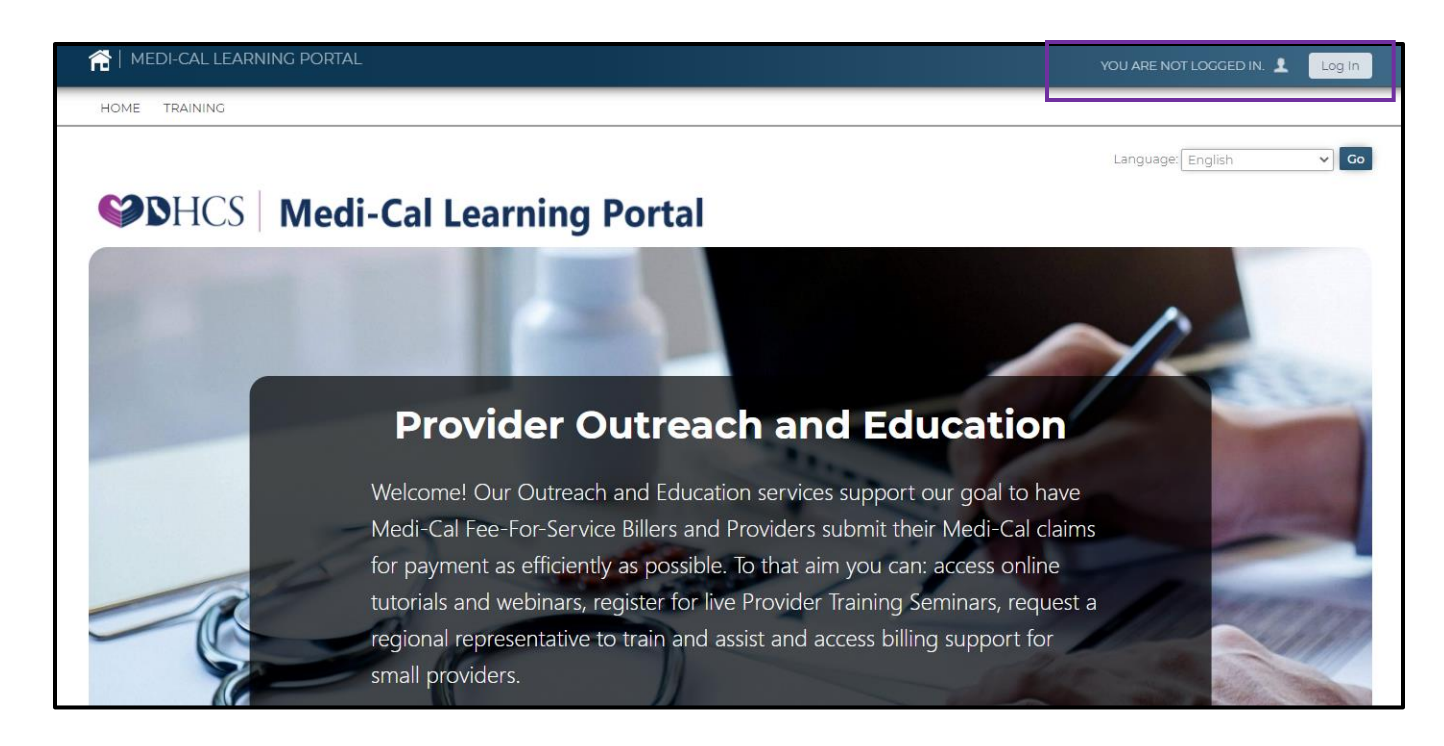

- 2. Users who already have an account can enter their username and password and click the **Log In** button.
- 3. Users who do not have an account can create an account by clicking the **register here** link.
- 4. Users who have forgotten their password, can request a reset by clicking the **I forgot my password** link.

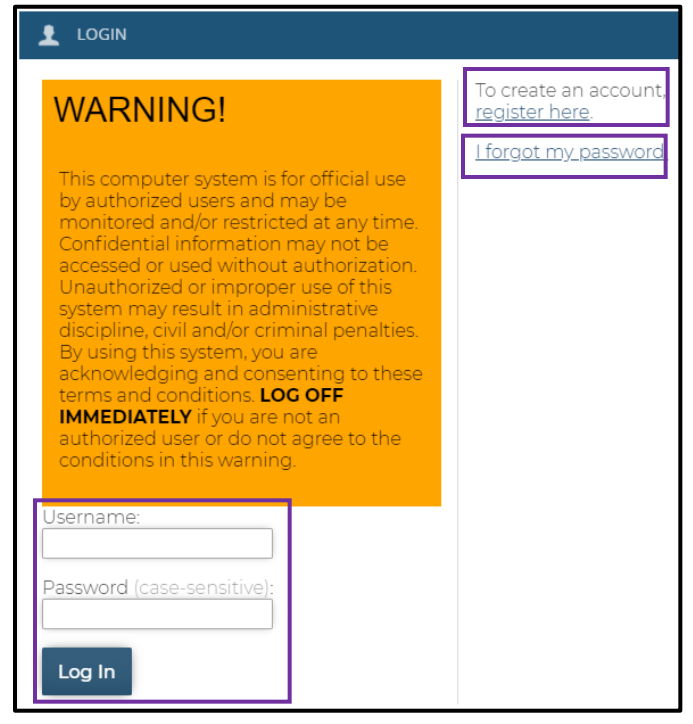

5. The MLP uses cookies and users need to click the OK bottom of the page to consent to the use of cookies.

| This site uses cookies.                                                                                                    |    |
|----------------------------------------------------------------------------------------------------|----|
| We use cookies to personalise content and analyze traffic. You consent to our cookies if you continue to use this website. | ОК |
| V Necessary                                                                                                    |    |

## 2 Create User Account

To create your account, complete the information on the **Create User Account** form (see figure on next page).

- Complete the required information as indicated with a red asterisk.
- Complete your first and last name.

| CREATE AN ACCOUNT              |                        |              |   |  |
|--------------------------------|------------------------|--------------|---|--|
| Required items are marked with | n an asterisk ( * ). 🗲 |              |   |  |
| Name:                          | * First Name:          | * Last Name: | ] |  |

Complete your email, user name, password, and timezone information.

| * Email:    | <ul> <li>State Employees, CA-MMIS Contractors, CCS County Staff, DXC Employees and DXC Subcontractors, IBM Employees and IBM Subcontractors : Please use your work email for registration.</li> <li>Must be a valid email address and no more than 100 characters.</li> <li>Yes, I would like to receive notifications via email.</li> </ul>                                  |
|-------------|----------------------------------------------------------------------------------------------------|
| * Username: | Username is your email address. Please confirm by re-entering your above email address here.                                                                                                    |
| * Password: | <ul> <li>Must be at least 8 characters and no more than 25 characters.</li> <li>Cannot contain 'password', '123456', '654321' or contain the username.</li> <li>Must be composed of characters from at least three of the following four groups from the standard keyboard: uppercase, lowercase, numeric, special characters.</li> <li>Confirm by entering again:</li> </ul> |

| Timezone | (GMT -8:00) Pacific Time (US & Canada) | ~ |
|----------|----------------------------------------|---|
|----------|----------------------------------------|---|

Complete your address and phone information.

| Address: | Street Address:<br>Enter no more than 100 characters.                                           |
|----------|-------------------------------------------------------------------------------------------------|
|          | * City:<br>Enter no more than 50 characters                                                     |
|          | * State:                                                                                        |
|          | Please enter 2 letter state abbreviation to represent U.S. States, for all others, enter 'N/A'. |
|          | * Zip Code:<br>Must be 5 digit number.                                                          |
|          | * Country:                                                                                      |
|          | UNITED STATES 🗸                                                                                 |

| Phone Number(s): | * Telephone: |
|------------------|--------------|
|                  |              |

Complete your job title, department, type of user and primary claim type. If none of the primary claim type apply, select "Not Applicable."

| * Job Title:           |                                                                                                    |
|------------------------|----------------------------------------------------------------------------------------------------|
| * Department:          |                                                                                                    |
| <b>*</b> Type of User: | Select 🗸                                                                                                    |
| * Primary Claim Type:  | <ul> <li>In which of the following areas are you typically involved?</li> <li>Highlight all that apply using shift or ctrl key.</li> <li>UB-04         <ul> <li>CMS-1500</li> <li>25-1 (Long Term Care)</li> <li>30-1/30-4 (Pharmacy)</li> <li>Not Applicable</li> </ul> </li> </ul> |

#### Complete credential and NPI sections (see figure on next page).

| Credential: | <ul> <li>Which of the following credentials, if any, do you possess?</li> </ul>                            |
|-------------|----------------------------------------------------------------------------------------------------|
|             | Check all that apply.                                                                                      |
|             | CPC                                                                                                    |
|             | CPC-H                                                                                                    |
|             | CPC-P                                                                                                    |
|             |                                                                                                    |
|             |                                                                                                    |
|             | CPCO                                                                                                    |
|             |                                                                                                    |
|             | CCAP                                                                                                    |
|             | □ CECP                                                                                                    |
|             | □ RHIA                                                                                                    |
|             |                                                                                                    |
|             | CCA                                                                                                    |
|             |                                                                                                    |
|             | CCS-P                                                                                                    |
|             |                                                                                                    |
|             | Ling Manage Descriptions, Description Chaffing and fifty and the standard free Ling Managers, Descriptions |

| * NPI: | <ul> <li>Healthcare Providers, Provider Staff or staff working for Healthcare Providers are required to enter a 10-digit National Provider Identifier(NPI).</li> <li>All others, please enter 'N/A'.</li> </ul> |
|--------|----------------------------------------------------------------------------------------------------|
|        |                                                                                                    |

#### Read the user agreement, select "I agree", and then click the **Create Account** button.

| * User Agreement: | <ul> <li>This system is for use by authorized users and is subject to being monitored and/or restricted at any time. Unauthorized or improper use of this system may result in administrative disciplinary action and/or civil and criminal penalties. By using this system you indicate your awareness of and explicit consent to these Conditions of Use and Privacy Policy.</li> <li>Check this box to indicate your awareness of and explicit consent to the Conditions of Use and Privacy Policy.</li> </ul> |
|-------------------|----------------------------------------------------------------------------------------------------|
|                   | 🗌 l agree.                                                                                                    |
|                   | ⊘ Create Account ⑧ Cancel                                                                                                    |

#### 3 My Account

After you log in, start at the **My Home** page and click the **My Account** page.

| MYACCOUNT                                           |                                                    | Language: English 🗸 Go     |
|-----------------------------------------------------|----------------------------------------------------|----------------------------|
| 3 5                                                 |                                                    |                            |
|                                                     | 6                                                  |                            |
| 2 PROC 4 PERFORMANCE OVERDUE                        | Learning Activities                                |                            |
| 67% P/a 0                                           | Course                                             | Due Date 🖌 🛛 Progress View |
|                                                     | (Al101) A&I - The Power of the Pen                 | - 💿 🔞                      |
| 1 courses to complete average score Courses Overdue | 🤣 (BB100RW) Recipient Eligibility Recorded Webinar | - 60                       |
| 📅 Calendar                                          | Review and Expired                                 |                            |
| This Week                                           | Course Expires                                     | Progress Review            |
| No events this week.                                | ✓ ETIOORW eTAR Basics -                            | <b>— ©</b>                 |

1. **Main Menu**: Located across the top of the screen and includes buttons for accessing the **Home** page, **Training** page, and **My Account** page.

| 😭   M   | ACCOUNT  | -          |   |  |
|---------|----------|------------|---|--|
| HOME    | TRAINING | MY ACCOUNT | 1 |  |
| MY ACCO | UNT      |            |   |  |

See figure on next page for My Profile, My Transcript, and My Calendar.

- 2. **My Profile:** Shows the account information you saved when setting up your account. If something changes, you can access this page to make changes.
- 3. **User Agreement:** User can review the MLP's user agreement. If user clicks "I do not agree", user will be logged out of the system.
- 4. **My Transcript:** Shows a complete list of all courses you have completed, including the status, the date it was completed, the name, completion status, success status, and the score of each lesson.
- 5. **My Calendar:** Shows a current month calendar with the sessions you are enrolled in. You may also see prior and future months training calendars.

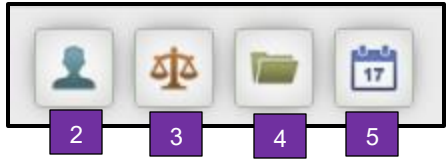

6. **Learning Activities:** Shows a list of up to five sessions or online courses you are enrolled in and up to twelve of the most recent sessions or online courses completed.

| Learning Activities                |            |          |          |
|------------------------------------|------------|----------|----------|
| Course 6                           | Due Date 🗸 | Progress | View     |
| (Al101) A&I - The Power of the Pen | -          |          | 60       |
| Review and Expired                 |            |          |          |
| Course                             | Expires 😽  | Progress | Review   |
| ✓ ET100RW eTAR Basics              | -          |          | <u>©</u> |

7. **Calendar:** Shows this week's events. If there are not any events, it will display: **No** events this week.

| Ľ | 📅 Calendar           |
|---|----------------------|
|   | 7<br>This Week       |
|   | No events this week. |
|   |                      |

### 4 Training

The **Training** page displays the **Course Catalog** and **Event Calendar** (see figure on next page).

| COURS | E CATALOG                                                                                                    |                |              |                  | Language | English      |                | ✓ Go        |
|-------|----------------------------------------------------------------------------------------------------|----------------|--------------|------------------|----------|--------------|----------------|-------------|
|       | Course Catalog                                                                                                    |                |              | S                | earch th | ne cours     | 4<br>se catalo | og <b>Q</b> |
| Ca    | talogs (25) Courses (0)                                                                                                    | Janu<br>Open ( | ary 202<br>a | 21 - Eve         | ents     |              | 3              |             |
|       | Catalog: A&I Fraud Series                                                                                                    | Sun            | Mon          | Tues             | Wed      | Thu          | Fri            | Sat         |
|       | Courses: 6                                                                                                    | 21             | 20           | 25               | 50       | 51           | Ľ              | 2           |
| T     | his training series focuses on Fraud Prevention for the Medi-Cal Provider, using best<br>practices.                                      | 3              | 4            | 5<br>0<br>0      | 6        | 7<br>        | 8              | 9           |
|       | Catalog: Allied Health & Medical Services                                                                                                | 10             | n            | 12               | 13       | 14           | 15             | 16          |
|       | Courses: 9                                                                                                    |                |              | Q.               |          | Ô.           |                |             |
| T     | his training series focuses on the Medi-Cal Allied Health & Medical services Common<br>Denials, Crossover Claims and Surgical Modifiers. | 17             | 18           | 19<br>• •<br>• • | 20       | 21<br>0<br>0 | 22             | 23          |

The **Course Catalog** can be viewed through the:

- 1. **Catalogs** tab: Shows types of online courses and training events. Select the catalog type to show the online courses or events in that catalog. The types of catalogs include:
  - Computer Based Training (CBT)
  - e-Learning Tutorials (ELT)
  - Recorded Webinars (RWT)
- 2. Courses tab: Lists all courses that are not part of any catalog.
  - After selecting a catalog, the course list shows all courses that are part of the selected catalog.
  - After entering a value in the Search field, the course list shows course containing that value. Course codes are prefixed with course names except in search results.
- 3. The **Event Calendar** shows all the courses that are scheduled during the current month. Click the **Open** button to move to the prior or future months' calendars.
- 4. You may also search for a course or event by typing the course code or key words into the Search field and then clicking the magnifying glass. For example, if you are interested in taking one of the Audits & Investigation (A&I) courses, type A&I in the Search field.

When you find a course that interests you, click the course code to select it (see figure on next page).

| HOME TRAINING                                                                                                    |
|----------------------------------------------------------------------------------------------------|
| COURSE CATALOG                                                                                                    |
| 🛄 Course Catalog                                                                                                    |
|                                                                                                    |
|                                                                                                    |
|                                                                                                    |
|                                                                                                    |
| Catalogs (25) Courses (0)                                                                                                    |
| Catalog: A&I Fraud Series                                                                                                    |
| Courses: 6                                                                                                    |
| This training series focuses on Fraud Prevention for the Medi-Cal Provider, using best practices.                                                                                                    |
| 🛄 Catalog: Allied Health & Medical Services                                                                                                    |
| Courses: 9                                                                                                    |
| This training series focuses on the Medi-Cal Allied Health & Medical services Common Denials, Crossover Claims and Surgical Modifiers.                                                                      |
|                                                                                                    |
| Catalog: Basic Billing                                                                                                    |
| Courses: 18                                                                                                    |
| This training series focuses on Medi-Cal Billing Basics including Recipient Eligibility, Share of Cost, Treatment<br>Authorization Request (TAR), CMS-1500 or UB-04 Claim Completions and Claims Follow-Up. |

The **Course Description** page includes a description of the course, its associated lessons, the length of time a classroom course is scheduled, and the **Enroll Now!** icon. To enroll, click the **Enroll Now!** icon (see figure on next page).

| HOME TRAINING MY ACCOUNT                                                                                                    |                                           |
|----------------------------------------------------------------------------------------------------|-------------------------------------------|
| COURSE CATALOG // RECIPIENT ELIGIBILITY RECORDED WEBINAR (BB100RW)                                                                          |                                           |
| Recipient Eligibility Recorded Webinar (BB100RW)                                                                                            |                                           |
| <i>觱</i> Enroll Now! 会会会会会                                                                                                    |                                           |
| The purpose of this module is to provide an overview of the Medi-Cal recipient identification verification process.<br>Recorded: 03/23/2020 |                                           |
| Credits: 0.5   Estimated Length: 30 minute(s)                                                                                               |                                           |
| Lessons                                                                                                    | Certificates                              |
| Name View Schedule                                                                                                    | Certificate                               |
| 1. Recipient Eligibility Recorded Webinar                                                                                                   | of Completion<br>Review Taylor<br>manuary |
|                                                                                                    | BB100RW RE CERTIFICATION                  |

The **Enrolled** message displays. This message also includes a link to the **MyAccount** page so you can launch the CBT, ELT, or RWT.

| HOME TRAINING MY ACCOUNT                                                                                                    |                              |  |  |  |
|----------------------------------------------------------------------------------------------------|------------------------------|--|--|--|
| COURSE CATALOG // RECIPIENT ELIGIBILITY RECORDED WEBINAR (BB100RW)                                                                                                    |                              |  |  |  |
| Recipient Eligibility Recorded Webinar (BB100RW)                                                                                                    |                              |  |  |  |
| 🖉 Enroll Now! 合合合合                                                                                                    |                              |  |  |  |
| Enrolled<br>You are currently enrolled in this course. Go to My Account to launch the course.                                                                                               |                              |  |  |  |
| The purpose of this module is to provide an overview of the Medi-Cal recipient identification verification process<br>Recorded: 03/23/2020<br>Credits: 0.5   Estimated Length: 30 minute(s) | 5.                           |  |  |  |
| Lessons                                                                                                    | Certificates                 |  |  |  |
| Name View Schedule                                                                                                    | Certificate<br>of Completion |  |  |  |
| 1. Recipient Eligibility Recorded Webinar -                                                                                                    |                              |  |  |  |
|                                                                                                    | BB100RW RE CERTIFICATION     |  |  |  |

From the **My Account** page, you can see the course in the **Enrolled** section of **Learning Activities**.

| MYACCOUNT                                           |                                                    | Language: Englis | ih 🔹     | Go   |
|-----------------------------------------------------|----------------------------------------------------|------------------|----------|------|
|                                                     |                                                    |                  |          |      |
|                                                     |                                                    |                  |          |      |
| PROGRESS PERFORMANCE OVERDUE                        | Learning Activities                                |                  |          |      |
| 67% n/a 0                                           | Course                                             | Due Date 😽       | Progress | View |
|                                                     | (Al101) A&I - The Power of the Pen                 | -                |          | 60   |
| 1 courses to complete average score Courses Overdue | ⊘ (BB100RW) Recipient Eligibility Recorded Webinar | -                |          | 60   |
| 📅 Calendar                                          | Review and Expired                                 |                  |          |      |
| This Week                                           | Course Expires                                     | Progress         | s Revie  | ew   |
| No events this week.                                | ✓ ET100RW eTAR Basics -                            |                  |          | •    |

The course name displays in addition to the due date and the expiration date (if applicable). The blue **Book** icon under the **Details** heading displays the description of the course. The **GO** button under the **View** heading launches the course. Click the **GO** button to launch the course.

A course may include several lessons. Click the GO button for the lesson you want to start.

| HOME TRAINING MY ACCOUNT                                                          |                           |                  |                |
|-----------------------------------------------------------------------------------|---------------------------|------------------|----------------|
| MY ACCOUNT // LEARNING ACTIVITIES // RECIPIENT ELIGIBILITY RECORDED W             | (EBINAR (BB100RW)         |                  |                |
| Recipient Eligibility Recorded V                                                  | /ebinar (BB10             | ORW)             |                |
| <ul> <li>⊘ Enrolled</li> <li>☆☆☆☆☆</li> <li>Your rating: Not rated yet</li> </ul> |                           |                  |                |
| The purpose of this module is to provide an overview of the                       | Medi-Cal recipient identi | fication verific | ation process. |
| Recorded: 03/23/2020                                                              |                           |                  |                |
| Estimated Length: 30 minute(s)                                                    |                           |                  |                |
| Learning Activities                                                               |                           |                  |                |
| Title                                                                             | Status                    | Score            | Action         |
| 1. Recipient Eligibility Recorded Webinar                                         | Not Attempted             | -                | 60             |

The **Course Description** page shows the description, status, and score.

| HOME TRAINING MY ACCOUNT                                                               |                        |                  |                 |                                                            |
|----------------------------------------------------------------------------------------|------------------------|------------------|-----------------|------------------------------------------------------------|
| $\underline{MYACCOUNT}/\!\!/LEARNINGACTIVITIES/\!\!/RECIPIENTELIGIBILITYRECORDEDWEBIN$ | AR (BB100RW)           |                  |                 | Language: English 🗸 Go                                     |
| Recipient Eligibility Recorded Web                                                     | binar (BB100           | DRW)             |                 |                                                            |
| ⊘ Completed     ☆ 会 会 会 会     Your rating: Not rated yet                               |                        |                  |                 |                                                            |
| The purpose of this module is to provide an overview of the Medi                       | -Cal recipient identif | fication verific | cation process. |                                                            |
| Recorded: 03/23/2020                                                                   |                        |                  |                 |                                                            |
| Estimated Length: 30 minute(s)                                                         |                        |                  |                 |                                                            |
| Learning Activities                                                                    |                        |                  |                 | Let us know what you think!                                |
| Title                                                                                  | Status                 | Score            | Action          | Take our survey and let us know how you liked this course. |
| 1. Recipient Eligibility Recorded Webinar                                              | Completed              | -                | 60              |                                                            |

Below is a detail of the description, status, and score.

| Learning Activities                       |           |       |        |
|-------------------------------------------|-----------|-------|--------|
| Title                                     | Status    | Score | Action |
| 1. Recipient Eligibility Recorded Webinar | Completed | -     | õ      |

This page also includes a place for you to rate the course and complete a survey.

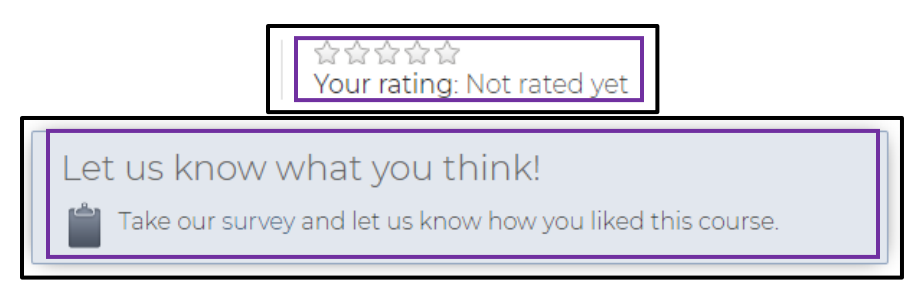

The Status field shows course progress and will display one of the following statuses:

- Not Attempted
- In Progress
- Completed
- Passed
- Failed

The **Score** field shows the completion score.

You can rate the course by selecting 1-5 stars.

You are also able to provide feedback on the course by clicking the link for the survey.

The completed course also displays in the **Review and Expired** section of the **My Account** page.

| MYACCOUNT                                           |                                                    | Language: Englis | sh •     | Go       |
|-----------------------------------------------------|----------------------------------------------------|------------------|----------|----------|
|                                                     |                                                    |                  |          |          |
|                                                     |                                                    |                  |          |          |
| PROGRESS PERFORMANCE OVERDUE                        | Learning Activities                                |                  |          |          |
| 67% p/a 0                                           | Course                                             | Due Date 😽       | Progress | View     |
|                                                     | (Al101) A&I - The Power of the Pen                 | -                |          | <u>@</u> |
| 1 courses to complete average score Courses Overdue | 📀 (BB100RW) Recipient Eligibility Recorded Webinar | -                |          | 60       |
| 📅 Calendar                                          | Review and Expired                                 |                  |          |          |
| This Week                                           | Course Expires                                     | Progress         | s Revie  | ew       |
| No events this week.                                | ✓ ET100RW eTAR Basics                              |                  |          | )        |

The completed course will also display in your transcript. You can access your transcript on the **My Account** page by clicking the **Transcript** icon. Refer to the Error! Reference source n ot found. section of this guide if needed.

|         | / TRANSCRIPT                                           |         |               |                         |                                                 |           |         |
|---------|--------------------------------------------------------|---------|---------------|-------------------------|-------------------------------------------------|-----------|---------|
|         |                                                        |         |               |                         |                                                 |           | Print 🦨 |
| Code    | Course                                                 | Credits | Course Status | Date Completed 😽        | Lesson                                          | Status    | Score   |
| BB100RW | Recipient Eligibility<br>Recorded Webinar<br>(#716882) | 0.5     | Completed     | Jan 24, 2021<br>2:13 PM | Recipient<br>Eligibility<br>Recorded<br>Webinar | Completed | -       |
| ET100RW | eTAR Basics<br>(#482292)                               | 1       | Completed     | Jun 19, 2020<br>4:49 PM | eTAR Basics                                     | Completed | -       |

### **5** Specialized Training and Certificates

The MLP also includes some specialized training and certificates for provider groups.

- Audits and Investigation (A&I) Includes a series of CBT that focuses on fraud. After completing the training, you will receive a specialized certificate that includes 1.0 Continuing Education Units (CEUs).
- Presumptive Eligibility (PE) Includes two online certification courses:
  - PE for Pregnant Women
  - PE for Hospitalization

After completing the training, you will receive a certificate and access to the PE application, via a link on the Medi-Cal website, that will allow you to enter patients who are presumed eligible for coverage.

# 6 MLP User Support

If you have questions that are not covered in the guide, please contact the MLP support team by mailing: <u>CAMMISAccountTraining@dxc.com</u>.

Should you need further assistance, please call the Telephone Service Center at 1-800-541-5555.

# 7 Acronyms

The following acronyms appear in this user guide.

| Acronym | Definition                                        |
|---------|---------------------------------------------------|
| A&I     | Audits & Investigations                           |
| CA-MMIS | California Medicaid Management Information System |
| CBT     | Computer Based Training                           |
| CEU     | Continuing Education Unit                         |
| ELT     | e-Learning Tutorials                              |
| FI      | Fiscal Intermediary                               |
| ILT     | Instructor Led Training                           |
| MLP     | Medi-Cal Learning Portal                          |
| PE      | Presumptive Eligibility                           |
| RWT     | Recorded Webinar Training                         |